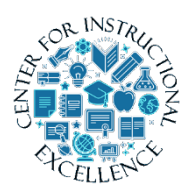

You can use TestGen to easily create a testbank of quiz questions, preview the questions and make changes, and upload it to a Desire2Learn course.

- Who is this for: Online Instructors.
- What is required: A Desire2Learn course shell and TestGen software from the publisher.

## Step 1: Creating a quiz in TestGen

- **1. Create** a quiz using TestGen and Save the file to your desktop or appropriate folder.
- 2. Click Web Test under *Create New* on the Test Generator menu.
- **3.** When asked to specify a Web platform, choose *Blackboard 6.x-9.x* and **click** the OK link.
- 4. Expand the content on the left and pick the chapter you want to choose questions from.
- 5. Click the chapter and type of questions you want for the quiz.
- 6. To choose questions, click the question and click the Add Selected Items button at the bottom of the screen.

**NOTE:** You can switch chapters and add questions from multiple sources for a quiz.

## Step 2: Export from TestGen and create the zip file

- **1. Click** File in the menu bar.
- 2. Choose Export.
- 3. When asked to specify the platform, choose *Blackboard 6.x-9*.
- 4. Click the OK link.
- 5. Enter a name for the question pool when prompted.
- 6. Click the OK link.

**NOTE:** If you have more quizzes to create, repeat these steps, then proceed to **Import into Desire2Learn**.

1

## Step 3: Import into Desire2Learn

- 1. Enter your course in Desire2Learn.
- 2. Select Edit Course in the top right corner of the navigation bar.

- **3.** Choose Import / Export/ Copy Components.
- **4. Choose** Import Components, then **click** Start. **Click** Upload and browse for the zip file that you exported from TestGen in step 2.
- 5. Select the file and click the Open button.
- 6. Click the Import All Components button.
- **7.** On the Select Course Material page, **check** the box next to Question Library to import all items.
- 8. Click the Next button.
- **9.** The test bank should now be successfully imported and accessible via the Question Library in the Quizzes area.